## よくあるご質問とその回答

| 番号 | 質問                                                  | 回答                                                                                                    |
|----|-----------------------------------------------------|----------------------------------------------------------------------------------------------------|
| 1  | 申請書を提出した後に登録情報に変更<br>があったが、どうしたらいいか。                | 後日、情報を修正しますので、変更届出<br>をお願いします。手続きは電子申請にて<br>受け付けています。                                                                                                |
| 2  | 登録したい業種が10個以上あるが、ど<br>うしたらいいか。                      | システムの都合上、業種は10個までしか<br>登録できません。おそれいりますが、主<br>な業種を10個まで選んで記入してくださ<br>い。                                                                               |
| 3  | 登録したい業種コードが存在しない。                                   | どの業種分類にも当てはまらない物品、<br>業務については、①「その他」の業種<br>コード(物品は1504、業務委託は9999)<br>を記入し、②「その他の詳細」欄に物品<br>名や業務内容を記入してください。(ど<br>ちらか一方ではエラーになりますのでご<br>注意ください)       |
| 4  | 令和5年11月4日に取得した市税の納税<br>証明書があるが、12月1日以降の申請<br>でも有効か。 | 「申請月の1カ月前以降に証明されたも<br>の」なので、12月申請の場合、証明日が<br>11月1日以降であれば有効です。<br>(同様に、登記事項証明書、身分証明<br>書、国税納税証明書は、「申請月の3カ<br>月前以降に証明されたもの」なので、証<br>明日が9月1日以降であれば有効です) |
| 5  | 登記事項証明書、身分証明書、納税証<br>明書は原本が必要か。                     | 登記事項証明書、身分証明書、納税証明<br>書(市税・国税)は、写しでも結構で<br>す。                                                                                                    |
| 6  | 物品に登録することで、業務委託の入<br>札にも参加できるようになるか。                | 業務委託の入札に参加される場合は業務<br>委託の入札参加資格が必要です。別途申<br>請をお願いします。                                                                                                |
| 7  | 物品と業務委託、両方申請したいが、<br>添付書類は1部でもいいか。                  | 物品と業務委託は別々の申請のため、添<br>付書類もそれぞれにご用意ください。<br>なお、使用印鑑届、委任状、暴力団等の<br>排除に関する誓約書以外は写しでも結構<br>です。                                                           |
| 8  | 申請は随時受け付けているか。                                      | 随時は受け付けておらず、4月、7月、10<br>月、1月に追加申請の受付を行います。<br>申請期間は提出要領でご確認ください。                                                                                     |
| 9  | 水道局には別途入札参加資格申請が必<br>要か。                            | 必要ありません。                                                                                                    |
| 10 | 「許認可・登録等の資格を証明するも<br>の」とは、許可証や登録証でなければ<br>ならないか。    | 許可証や登録証には限定しませんが、資<br>格取得の事実が確認できる資料をご用意<br>ください。                                                                                                    |
| 11 | 申請書の記載を間違えた場合どうすれ<br>ばよいか。                          | 訂正か所に二重線を引き、欄外に正しい<br>内容を記入してください。訂正印は不要<br>です。(電子申請の場合は次ページ)                                                                                        |

[入力済み情報の修正について]

- ①既申請時の ID で新潟市オンライン申請システム(e-NIIGATA)にログイン (トップ画面右上方向「ログイン」ボタン)
- ②トップ画面を下にスクロールし、「マイページ」の「もっと見る」をクリック
- ③「利用者メニュー」の「申請履歴・委任状の確認」欄の「申請一覧・検索」 をクリック
- ④一覧から修正したい申請を選択し、クリックする
- ⑤申請画面を下にスクロールし、「この申請を取下げる」を選択
- ⑥ 「マイページに戻る」 ボタンをクリック
- ⑦再度、「利用者メニュー」の「申請履歴・委任状の確認」欄の「申請一覧・ 検索 | をクリック
- ⑧一覧から修正したい先ほど取下げた申請探し出して、クリックする(「申請を取下げました」と表示あり)
- ⑨申請内容照会画面を下にスクロールし、「申請内容を使用して新しく申請する」をクリック
- ⑩前回の申請内容を引き継いだ画面が開きますので、必要箇所の修正、追加情報の登録を行ってください。

⑪以後の操作は前回同様です。

※上記の操作は当該手続きの申請期間中に限ります。すでに登録がいったんお済で、 申請期間外の場合は、「入札参加資格変更申請」をお願いします。